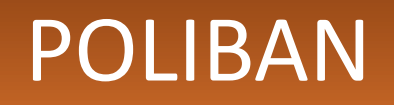

POLITEKNIK NEGERI BANJARMASIN

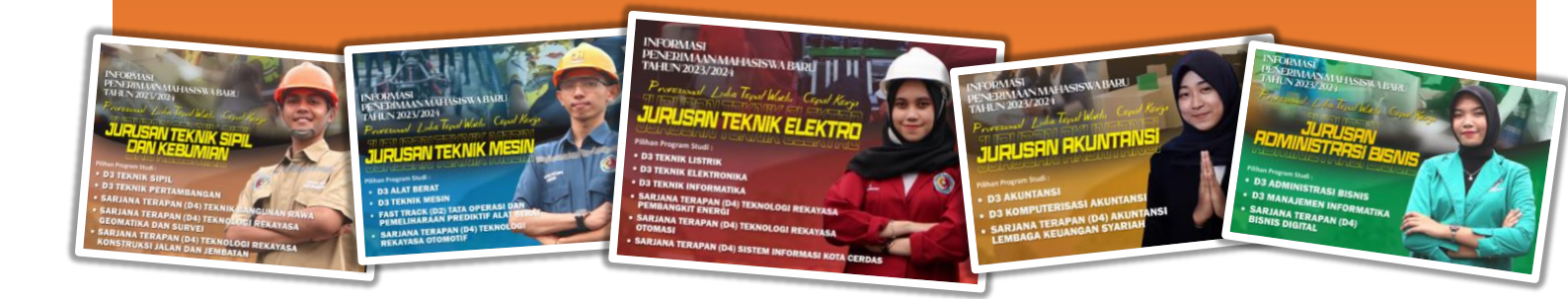

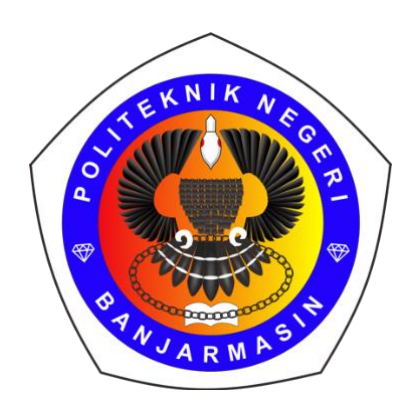

# BUKU PANDUAN REGISTRASI/ DAFTAR ULANG

## SNBP 2023

## POLITEKNIK NEGERI BANJARMASIN

1 ALUR

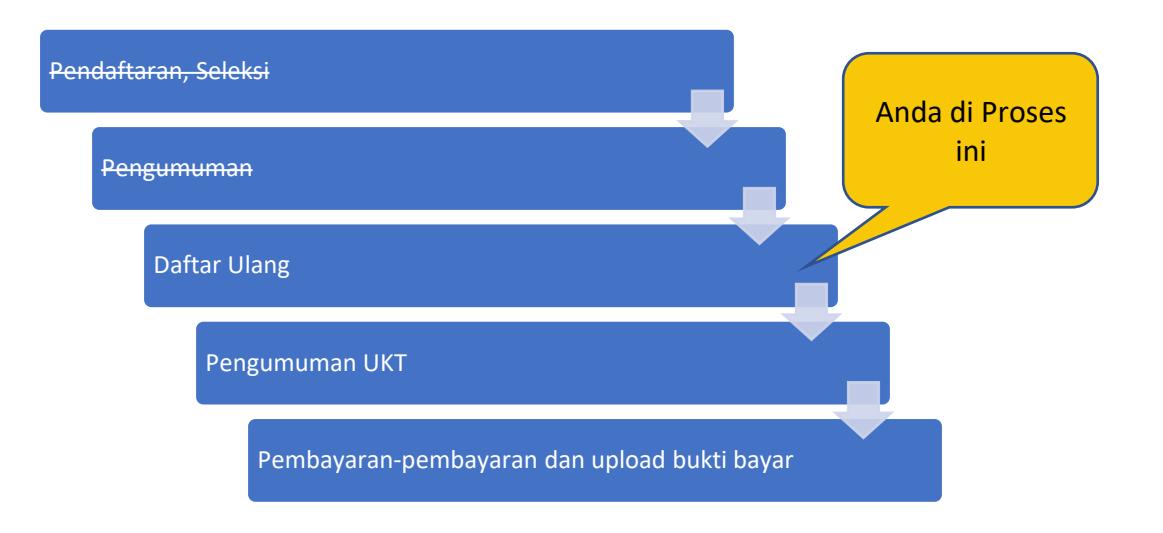

### 2 LOGIN

- A. Silahkan Buka URL https://pmb.poliban.ac.id/snbp
- B. Isikan Username dan Password dengan NISN anda masing-masing.
- C. Centang "I'm Not a robot"
- D. Click Login

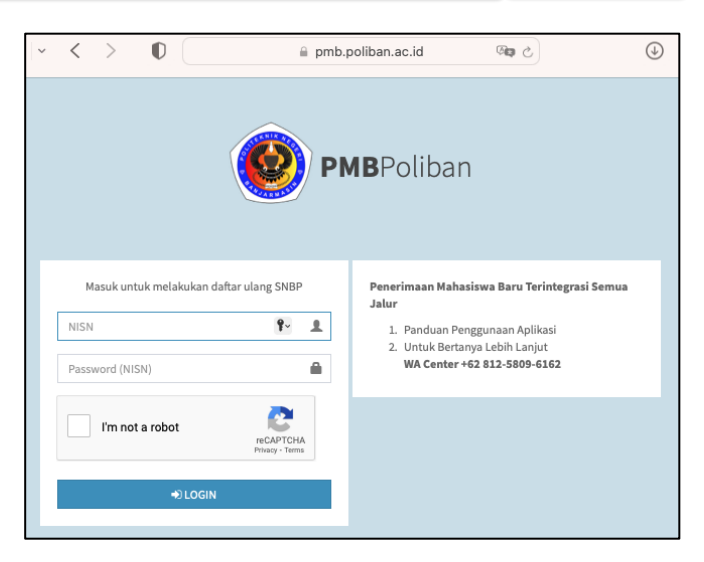

Gb. 1. Tampilan Login PMB

### **3 ISI DATA**

#### ALUR

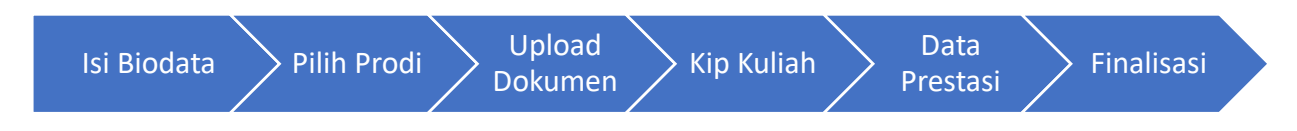

#### Memulai

Anda bisa memulai dengan click Isi Berkas atau

- Komputer: click lambang "<" untuk menampilkan Sub Menu
- HP/ Smartphone : Click Garis tiga di kiri atas dan clik panah "<" di Menu Jalur SNBP

| PMBPOliban       ■       Image: Control of the second second sec |                                      |                       |                                  |                  |                 |
|----------------------------------------------------------------------------------------------------|--------------------------------------|-----------------------|----------------------------------|------------------|-----------------|
| PMB<br>Politeknik kegeri Banjarmanin       Dashboard         Morre       > Dashboard         Image: Pendaftaran       Image: Pendaftaran         Jalur Snbp       Image: Pendaftaran         Jalur Snbp       Image: Pendaftaran         Pilihan Prodi       Image: Pendaftaran         Upload Dokumen       Image: Pendaftaran         Beasiswa KIP Kuliah       Image: Pendaftaran         Data Prestasi       SNBF         Finalisasi       Ditutup         Solar Prestasi       Image: Pendaftaran         MANDIRI       Ditutup         Data Prestasi       Image: Pendaftaran         Solar Prestasi       Image: Pendaftaran         Solar Prestasi       Image: Pendaftaran         MANDIRI       Ditutup         Ditutup       Oitutup         Oitutup       Oitutup         Solar Prestasi       Image: Pendaftaran         Solar Prestasi       Image: Pendaftaran         Solar Prestasi       Image: Pendaftaran         Solar Prestasi       Image: Pendaftaran         Solar Prestasi       Image: Pendaftaran         Solar Prestasi       Image: Pendaftaran         Solar Prestasi       Image: Pendaftaran         Solar Prestasi       Image: Pendaftaran<                                                                                                    | PMBPoliban                           | =                     |                                  | 🛞 ARIF           | IN NOOR ASYIKIN |
| Menu       Menu       Menu > Just Sobalizationality         B Pendaftaran       Lik Isi Berkas, Isi Semua Data Sesuai Menu Jalur SNBP.         Biodata       Jalur Shop         Dilihan Prodi       Prestasi         U Upload Dokumen       Situs         Beasiswa KIP Kuliah       Situs         Data Prestasi       Situs         Finalisasi       MANDIRI         Ditutup       Oitutup         G ADIK       Oitutup         Oitutup       Oitutup         Oitutup       Oitutup         Oitutup       Oitutup         Oitutup       Oitutup         Oitutup       Oitutup         Oitutup       Oitutup         Oitutup       Oitutup         Oitutup       Oitutup                                                                                                    | PMB<br>Politeknik Negeri Banjarmasin | Dashboard             |                                  |                  |                 |
| AB Pendaftaran           Lick Isi Berkas, Isi Semua Data Sesuai Menu Jalur SNBP.             D Jalur Snbp           J Jalur             D Biodata           J Jalur             P Uhihan Prodi           J Prestasi             D Upload Dokumen           D SNBP             B Beasiswa KIP Kuliah           S NBP             Te Tialisasi           S NBT             D titutup           Otitutup             S D2 FASTRACK           Otitutup             G ADIK           Otitutup             Otitutup           Otitutup             Otitutup           Otitutup             Otitutup           Otitutup             Otitutup           Otitutup             Otitutup           Otitutup             Otitutup           Otitutup             Otitutup           Otitutup             Otitutup           Otitutup             Otitutup           Otitutup             Otitutup                                                                                                    | Menu                                 | ge nome > Dashboar    | u<br>U                           |                  |                 |
| Jalur Snbp       Jalur Snbp         Biodata       Jalur         Pillihan Prodi       1         Upload Dokumen       2         Beasiswa KIP Kuliah       3         Data Prestasi       Pitutup         Finalisasi       0titutup         Otitutup       Otitutup         6       ADIK         6       ADIK                                                                                                    | 🍄 Pendaftaran                        | ck Isi Berkas, Isi Se | emua Data Sesuai Menu Jalur SNBI | Р.               |                 |
| Image: Biodata     Jalur     Pendaftaran     Status     Aksi       Image: Dilata     Jalur     Detutup     Oitutup     Oitutup     Oitutup       Image: Dilata     Detutup     Detutup     Oitutup     Oitutup     Image: Dilata       Image: Dilata     Detutup     Oitutup     Oitutup     Oitutup     Image: Dilata       Image: Dilata     Detutup     Oitutup     Oitutup     Oitutup     Oitutup       Image: Dilata     Dilata     Ditutup     Oitutup     Oitutup     Oitutup       Image: Dilata     Dilata     Ditutup     Oitutup     Oitutup     Oitutup       Image: Dilata     Dilata     Ditutup     Oitutup     Oitutup     Oitutup       Image: Dilata     Dilata     Ditutup     Oitutup     Oitutup     Oitutup                                                                                                    | 🖵 Jalur Snbp 🗸 🗸 🚽                   | <u> </u>              |                                  |                  |                 |
| ÎN Prodia     Î Prestasi     Ditutup     Ditutup     Ditutup       Q Upload Dokumen     2 SNBP     01 January - 16 March 2023     Pengisian Berkas     Isi Berkas       Beasiswa KIP Kuliah     3 SNBT     Ditutup     Oitutup     Oitutup       D bata Prestasi     4 MANDIRI     Ditutup     Ditutup     Ditutup       5 D2 FASTRACK     Ditutup     Oitutup     Oitutup     Oitutup       6 ADIK     Ditutup     Oitutup     Oitutup     Oitutup                                                                                                    | 🖽 Biodata                            | Jalur                 | Pendaftaran                      | Status           | Aksi            |
|                                                                                                    | 🏛 Pilihan Prodi                      | 1 Prestasi            | Ditutup                          | Ditutup          | Ditutup         |
| Beasiswa KIP Kuliah       3       SNBT       Ditutup       Ditutup       Oitutup         Data Prestasi       4       MANDIRI       Oitutup       Oitutup       Oitutup         5       D2 FASTRACK       Ditutup       Ditutup       Oitutup         6       ADIK       Oitutup       Oitutup       Oitutup                                                                                                    | 🕰 Upload Dokumen                     | 2 SNBP                | 01 January - 16 March 2023       | Pengisian Berkas | 🔳 Isi Berkas    |
| Data Prestasi       Oftutup       Ditutup       Ditutup         E Finalisasi       4 MANDIRI       Oftutup       Ditutup       Ditutup         5 D2 FASTRACK       Oftutup       Ditutup       Ditutup         6 ADIK       Oftutup       Ditutup       Ditutup                                                                                                    | 🚍 Beasiswa KIP Kuliah                | 3 SNBT                | Ditutup                          | Ditutup          | Ditutup         |
| 5     D2 FASTRACK     Ditutup     Ditutup       6     ADIK     Ditutup     Ditutup                                                                                                    | Data Prestasi Finalisasi             | 4 MANDIRI             | Ditutup                          | Ditutup          | Ditutup         |
| 6 ADIK Ditutup Ditutup Ditutup                                                                                                    |                                      | 5 D2 FASTRACK         | Ditutup                          | Ditutup          | Ditutup         |
|                                                                                                    |                                      | 6 ADIK                | Ditutup                          | Ditutup          | Ditutup         |
|                                                                                                    |                                      |                       |                                  |                  |                 |

Gb. 2. Cara Akses Menu Pengisian data Desktop/Laptop (Kiri) atau Smartphone (Kanan)

#### BIODATA

Ada 5 tab data yang harus di isi.

- Profile, Alamat, Orang tua, Sekolah dan Biaya Hidup.
- Silahkan pilih tab, update/perbaharui data yang ada serta isi semua data yang kosong.
- Pastikan semua Tab sudah terpilih dan di isi datanya.
- Jika belum selesai, click simpan terlebih dahulu. Agar data tersimpan dan dapat dilanjutkan kemudian.

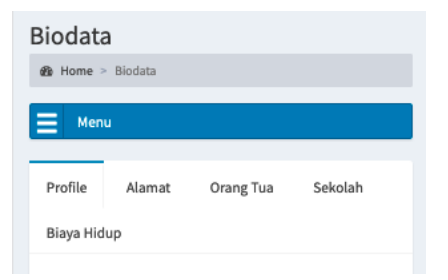

- Pilih ALLOW agar HP/ Laptop anda dapat menentukan Lokasi rumah anda otomatis.
- Jika terlanjur Block, anda bisa click icon Lokasi di URL, kemudian Click "Block Temporarily" agar pertanyaan Blok/Allow muncuk kembali. Pilih Allow.

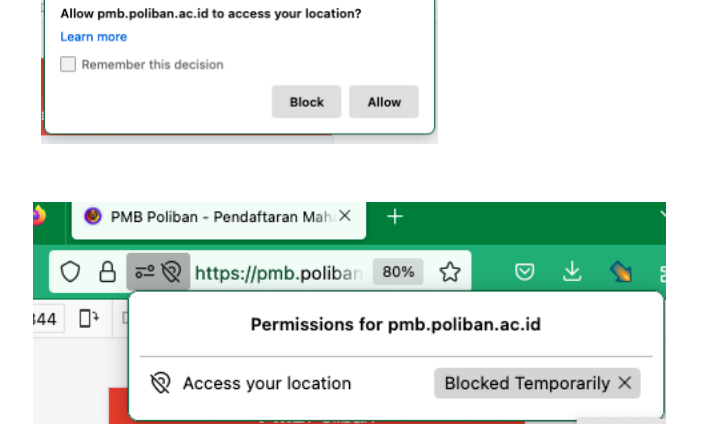

 Pertanyaan titik lokasi alamat rumah ada pada tab "Alamat". Click Pilih lokasi, maka peta akan menunjukkan lokasi anda saat ini. Jika dirasa masih kurang tepat, anda dapat menggeser posisi titik lokasi. Data ini berguna untuk penentuan UKT.

|                                         | PN                  | <b>IB</b> Poliban |         |   |  |  |
|-----------------------------------------|---------------------|-------------------|---------|---|--|--|
| =                                       |                     |                   |         | ۲ |  |  |
| Biodata<br>® Home >                     | <b>)</b><br>Biodata |                   |         |   |  |  |
| E Menu                                  | J                   |                   |         |   |  |  |
| Profile                                 | Alamat              | Orang Tua         | Sekolah |   |  |  |
| Biaya Hid                               | up                  |                   |         |   |  |  |
| ALAMAT                                  |                     |                   |         |   |  |  |
|                                         |                     |                   |         |   |  |  |
| KELURAH                                 | AN                  |                   |         |   |  |  |
| ALALAK                                  |                     |                   |         |   |  |  |
| TITIK LOKASI ALAMAT RUMAH               |                     |                   |         |   |  |  |
| -3.30327792 , 114.60475794 Pilih Lokasi |                     |                   |         |   |  |  |
|                                         |                     | Simpan            |         |   |  |  |

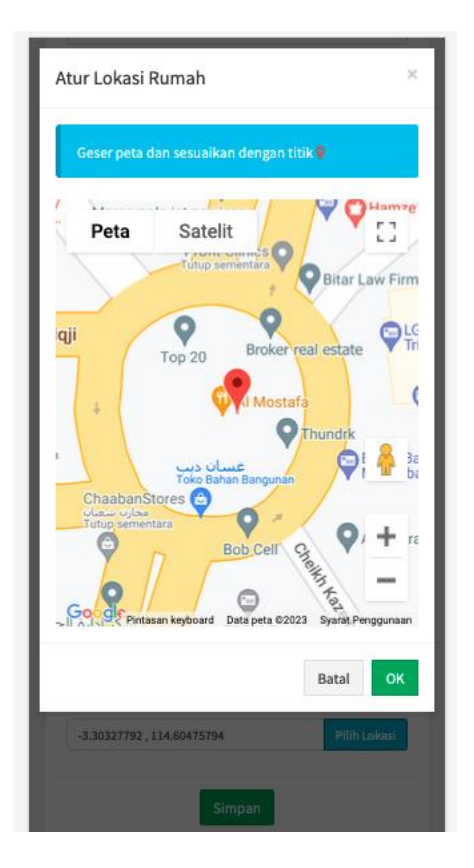

#### Isi Tab

| Biodata       |                          |                |            |             |   |  |  |
|---------------|--------------------------|----------------|------------|-------------|---|--|--|
| 🚳 Home 🤉      | B Home > Biodat          |                |            |             |   |  |  |
| Profile       | Alamat                   | Orang Tua      | Sekolah    | Biava Hidup |   |  |  |
|               |                          | 0              |            |             |   |  |  |
| PENDA         | NO                       | 2215200004     |            |             |   |  |  |
|               | NISN                     | 000000001      |            |             |   |  |  |
|               | NAMA                     | ARIFIN NOOR A  | ASYIKIN    |             |   |  |  |
| NIK/          | <b>NO KTP</b>            | 123456789012   | 3404       |             |   |  |  |
| (0            | NPWP<br>psional)         | *NPWP ISI JIK/ | $\bigcirc$ |             |   |  |  |
| TEMPA         | TEMPAT LAHIR BANJARMASIN |                |            |             |   |  |  |
| TANGGAL LAHIR |                          | 05-02-2004     |            |             |   |  |  |
| AGAMA         |                          | ISLAM          | X v        |             |   |  |  |
| JENIS R       | ELAMIN                   | LAKI-LAKI      |            |             | ~ |  |  |
| GO            | LONGAN<br>DARAH          | A              |            |             | ~ |  |  |
| HANI          | NO                       | 0830000000     |            |             |   |  |  |
|               | EMAIL                    | email          |            |             |   |  |  |
| Jas Aln       | namater                  | Lv             |            |             |   |  |  |
|               |                          | 5              | Simpan     |             |   |  |  |

| Biodata              | 1               |                          |                         |              |            |  |  |
|----------------------|-----------------|--------------------------|-------------------------|--------------|------------|--|--|
| 🚯 Home > Biodata     |                 |                          |                         |              |            |  |  |
| Profile              | Alamat          | Orang Tua                | Sekolah                 | Biaya Hidup  |            |  |  |
|                      | ALAMAT          | JL BRIGJEN HA            | JL BRIGJEN HASAN BASERI |              |            |  |  |
|                      | RT              | 01                       |                         | \$           |            |  |  |
|                      | RW              | 11                       |                         | \$           |            |  |  |
| ко                   | DE POS          | 70123                    |                         |              |            |  |  |
| ALAT<br>TRANSPORTASI |                 | Kendaraan pribadi        |                         | × *          |            |  |  |
| JENIS TINGGAL        |                 | Bersama orang tua        |                         | × *          |            |  |  |
| PF                   | ROVINSI         | Prov. Kalimantan Selatan |                         |              | X Ŧ        |  |  |
| KAB                  | UPATEN          | Kota Banjarma            | sin                     |              | <b>x</b> * |  |  |
| KEC                  | AMATAN          | Kec. Banjarmasin Utara   |                         |              | X *        |  |  |
| KELU                 | JRAHAN          | ALALAK                   |                         |              |            |  |  |
| TITIK<br>Alamat      | LOKASI<br>RUMAH | -3.30327792,114          | .60475794               | Pilih Lokasi |            |  |  |
|                      |                 | s                        | impan                   |              |            |  |  |

| Biodata         |                          |                  |                 |       |            |
|-----------------|--------------------------|------------------|-----------------|-------|------------|
| 🚳 Home >        | Biodata                  |                  |                 |       |            |
| Profile         | Alamat                   | Orang Tua        | Sekolah         | Biaya | Hidup      |
| NAMA            | AYAH /<br>WALI           | NAMA AYAH        |                 |       |            |
| NO КТР          | AYAH /<br>WALI           | 123456789012     | 3456            |       |            |
| TANGGAL<br>AYAH | LAHIR<br>/ WALI          | 00-00-0000       |                 |       | =          |
| AGAMA           | AYAH /<br>WALI           | Pilih Agama      |                 |       | *          |
| PEND            | DIKAN<br>/ WALI          | PILIH PENDIDI    | KAN AYAH / WAI  | LI    | Ŧ          |
| PEKE<br>AYAH    | RJAAN<br>/ WALI          | PILIH PEKERJA    | AN AYAH / WAL   | I     | Ŧ          |
| PENDA           | RANGE<br>PATAN<br>/ WALI | Rp. 1,000,000 -  | Rp. 1,999,999   |       | <b>x</b> * |
| PENGH/<br>AYAH  | ASILAN<br>/ WALI         | Rp 1,000,000     |                 |       |            |
| STATUS<br>AYAH  | HIDUP<br>/ WALI          | Pilih Status Hid | lup Ayah / Wali |       | Ŧ          |
| NA              | MA IBU                   | NAMA IBU         |                 |       |            |
| NO K            | TP IBU<br>IDUNG          | 123456789012     | 3456            |       |            |

| Biodata     |              |                |             |             |   |
|-------------|--------------|----------------|-------------|-------------|---|
| & Home ≥ B  | iodata       |                |             |             |   |
| Profile     | Alamat       | Orang Tua      | Sekolah     | Biaya Hidup |   |
| NAMA<br>SEK | ASAL<br>OLAH | SMA NEGERI 8 E | BANJARMASIN | 4           |   |
| JENIS SEK   | OLAH         | Negeri         |             |             | ~ |
| JUR         | USAN<br>OLAH | IPS            |             | χ τ         |   |
| KOTA SEK    | OLAH         | BANJARMASIN    |             |             |   |
|             |              |                |             |             |   |
|             |              |                |             |             |   |

| Biodata                         | à                                                    |                                 |             |             |
|---------------------------------|------------------------------------------------------|---------------------------------|-------------|-------------|
| 🚳 Home >                        | Biodata                                              |                                 |             |             |
| Profile                         | Alamat                                               | Orang Tua                       | Sekolah     | Biaya Hidup |
| Jumlah A<br>Keluarga<br>Satu    | Anggota<br>a Dalam<br>Rumah                          | 2                               |             | 0           |
| Saudar<br>Sek                   | Jumlah<br>'a Masih<br>colah SD                       | 0                               |             | ٥           |
| Saudar<br>Sekol                 | Jumlah<br>'a Masih<br>lah SMP                        | 0                               |             | 0           |
| Saudar<br>Sekol                 | Jumlah<br>'a Masih<br>lah SMA                        | 0                               |             | 0           |
| Saudar                          | Jumlah<br>'a Masih<br>Kuliah                         | 0                               |             | 0           |
| Ra<br>Tagiha                    | ita-Rata<br>n PDAM                                   | Rp 0<br>Isi Dengan 0 Jika       | a Tidak Ada |             |
| Ra<br>Tagih                     | ita-Rata<br>1an PLN                                  | Rp 400,000<br>Isi Dengan 0 Jika | a Tidak Ada |             |
| Status                          | Rumah                                                | Rumah Sendir                    | ri          | ```         |
| Da                              | aya PLN                                              | 900 watt                        |             | ```         |
| ikut Be<br>KiP<br>Inc<br>Pintar | easiswa<br>>-Kuliah<br>(Kartu<br>donesia<br>•Kuliah) | YA                              |             |             |
|                                 |                                                      |                                 | Simpan      |             |

#### PILIHAN PRODI

Biarkan apa adanya.

selanjutnya ...

Ada Tujuh (7) dokumen yang harus di upload di PMB dengan ketentuan

- Semua dokumen harus di scan atau di foto dengan jelas dan dapat dibaca.
- File upload format "jpg" dengan ukuran maksimal 1Mb.
- **Lupload Upload** untuk memilih file dan melakukan upload, **Tampil Foto** untuk menampilkan hasil yang sudah di upload.
- Jika tidak ada tagihan PDAM dan PLN, dapat dikosongkan.

| <b>PMB</b> Poliban                   | =                                                | ARIFIN NOOR ASYIKIN                    |
|--------------------------------------|--------------------------------------------------|----------------------------------------|
| PMB<br>Politeknik Negeri Banjarmasin | Upload Dokumen                                   | Upload Dokun<br>• Howe - Upload Dok    |
|                                      | gg Home > Upload Dokumen                         | E Menu                                 |
| 🚳 Pendaftaran                        | Upload Berkas                                    | Upload Berkas                          |
| 🖵 Jalur Snbp 🛛 <                     | PasFoto (Formal)                                 | Upload     Foto Kp     Foto ijazah/Ski |
| 🖽 Biodata                            | Foto Ktp                                         | Lupload Tampil Foto                    |
| 🏛 Pilihan Prodi                      | Foto Ijazah/SKTL                                 | 🕹 Upload 🔚 Tampil Foto 💿 Foto Pembayar |
| Upload Dokumen                       | 🔀 Foto Kartu Keluarga                            | Lupload Tampil Foto                    |
| Beasiswa KIP Kuliah                  | Foto Pembayaran PDAM                             | 🕹 Upload 🔚 Tampil Foto                 |
| E Finalisasi                         | Even Foto Pembayaran PLN                         | 🕹 Upload 🔚 Tampil Foto                 |
|                                      | Slip Gaji/Surat Keterangan Penghasilan Orang Tua | Lupload Lupload                        |
|                                      |                                                  | Copyright © 2021 Polis                 |

#### **Beasiswa KIP Kuliah**

Di menu ini silahkan Upload scan atau foto Kartu Peserta KIPK anda dengan jelas dan isikan Nomor KIPK dengan Benar. Akhiri dengan click Checklist persetujuan dan click Simpan.

| PMB<br>Politeknik Negeri Banjarmasin                           | Daftar Beasiswa KIP Kuliah                                                                                                    |                                                                                                  |
|----------------------------------------------------------------|----------------------------------------------------------------------------------------------------|--------------------------------------------------------------------------------------------------|
| Menu                                                           | 🚳 Home > Daftar Beasiswa KIP Kuliah                                                                                                    | Daftar Beasiswa KIP Kuliah                                                                       |
| 🕸 Pendaftaran                                                  | Upload Foto Kartu Kip                                                                                                    | Home > Dattar Beadows X0P Kullah     Menu                                                        |
| 🗇 Jalur Snbp 🛛 🗸                                               | 😮 Foto Kartu KIP Kuliah 🎿 Upload 🛓 Download                                                                                                    | Upload Foto Kartu Kip                                                                            |
| 回 Biodata<br>① Pilihan Prodi                                   | Pernyatan Mengikuti KIP     Cetak Pernyatan     Upload     Download                                                                                               | Foto Kartu KIP Kuliah     Pernyatan Mengikuti KIP Conta Penyeran C                               |
|                                                                | Nomor Nomor KIP Kuliah                                                                                                    | Nomor Pendaftaran KIP Kuliah                                                                     |
| <ul> <li>Beasiswa KIP Kuliah</li> <li>Data Prestasi</li> </ul> | Pendaftaran KIP<br>Kuliah                                                                                                    | Nomor KIP Kullah<br>Saya menyatakan bahwa data yang Saya<br>Isi adalah <b>Benar</b> .            |
| 🖶 Finalisasi                                                   | Saya menyatakan bahwa data yang Saya isi adalah Benar. Saya bertanggung jawab atas kebenaran data ini, karena data ini tidak dapat dirubah lagi di kemudian hari. | Saya bertanggung jawab atas<br>kebenan data ini<br>tidak dapat dirubah lagi di kemudian<br>kari. |
|                                                                |                                                                                                    | Simpan                                                                                           |
|                                                                | Simpan                                                                                                    |                                                                                                  |
|                                                                |                                                                                                    | ppyright © 2021 Politeknik Negeri Banjarmasin.                                                   |

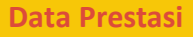

Silahkan di tambahkan jika ada data prestasi yang dapat di upload.

| <b>(</b>                      | Data Prestasi                                       | = 💿                                                                 |
|-------------------------------|-----------------------------------------------------|---------------------------------------------------------------------|
| Politeknik Negeri Banjarmasin | B Home ≥ Data Prestasi                              | Home > Data Prestasi                                                |
| Menu                          |                                                     | E Menu                                                              |
| 🍪 Pendaftaran                 | + Tambah / Edit / Hapus                             | + Tambah <b>≠</b> Edit <b>≠</b> Heput<br>Data:                      |
| 🖵 Jalur Snbp 🛛 🗸              | Data:                                               | Nama Tingkat Jenis Jumlah<br>Lomba II Lomba II Peserta II Peserta I |
| 🕮 Biodata                     | Nama Tingkat Jenis Jumlah                           | Data Kosi                                                           |
| 🏛 Pilihan Prodi               | Lomba 31 Lomba 37 Peserta 31 Peserta 31 Prestasi 31 | 4 b                                                                 |
| 🖨 Upload Dokumen              | Data Kosong                                         | Menampilkan 0 - 0 dari 0 Data                                       |
| 📰 Beasiswa KIP Kuliah         | Tampilkan 10 v Prodi                                |                                                                     |
| Data Prestasi                 | 4 >                                                 |                                                                     |
| 🚍 Finalisasi                  |                                                     |                                                                     |
|                               | Menampilkan 0 - 0 dari 0 Data                       |                                                                     |
|                               |                                                     | Copyright © 2021 Politeknik Hegeri Gunjarmasin.                     |
|                               |                                                     |                                                                     |

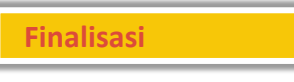

Ini adalah prosedur terakhir jika Anda sudah yakin semua data sudah dimasukkan dengan benar. Jika sudah Finalisasi, maka semua data akan dianggap benar dan **tidak dapat** di **ubah/ edit** kembali.

Centang Persetujuan dan Click **Finalisasi** untuk mengakhiri proses REGISTRASI / Daftar Ulang.

| PMB<br>Politeknik Negeri Banjarmasin     | Finalisasi Data                                                                              |                                                                                                    |
|------------------------------------------|----------------------------------------------------------------------------------------------|----------------------------------------------------------------------------------------------------|
| 🐵 Pendaftaran                            | Finalisasi Data                                                                              |                                                                                                    |
| 🖵 Jalur Snbp 🛛 <                         | NO PENDAFTARAN                                                                               | 2215200004                                                                                                    |
| 🕮 Biodata                                | NISN                                                                                         | 000000001                                                                                                    |
| Upload Dokumen                           | NAMA                                                                                         | ARIFIN NOOR ASYIKIN                                                                                                    |
| 🚍 Beasiswa KIP Kuliah<br>📕 Data Prestasi | NO KTP                                                                                       | 1234567890123404                                                                                                    |
| 🚍 Finalisasi                             | TEMPAT LAHIR                                                                                 | BANJARMASIN                                                                                                    |
|                                          | TANGGAL LAHIR                                                                                | 05-02-2004                                                                                                    |
|                                          | NO HANDPHONE                                                                                 | (Antonnosta)                                                                                                    |
|                                          | EMAIL                                                                                        | @poliban.ac.id                                                                                                    |
|                                          | PILIHAN PRODI 1                                                                              | Alat Berat                                                                                                    |
|                                          | PILIHAN PRODI 2                                                                              | Teknik Pertambangan                                                                                                    |
|                                          | Saya menyata<br>yang di perlui<br>semua data y<br>Saya bertang<br>dapat diruba<br>Finalisasi | skan bahwa saya sudah melengkapi semua data dan berkas<br>kan untuk daftar ulang di Politeknik Negeri Banjarmasin dan<br>ang diisi adalah Benar.<br>Igung jawab atas kebenaran data ini, karena data ini tidak<br>h lagi di kemudian hari. |

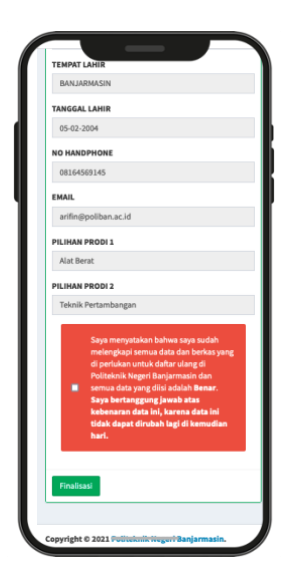

### **4 SELESAI**

Dengan selesainya pengisian serangkaian data di atas, maka proses registrasi / daftar ulang anda telah selesai. Silahkan cek pengumuman UKT tanggal 13 April 2023 dan proses selanjutnya di halaman website POLIBAN <u>https://poliban.ac.id/</u> di bagian penerimaan, atau di <u>https://pmb.poliban.ac.id/</u>

Selamat datang dan Bergabung di kampus Politeknik Negeri Banjarmasin.

--- 00000000 ---